# RESPONSIBILITIES

Supervisors are responsible for ensuring their team members are submitting timesheets accurately and completely on a weekly basis. In addition to reading and approving timesheets in Cardinal HCM, supervisors should have a working knowledge of the HR policies which apply to timesheets, including:

- leave accrual and expiration rules,
- use of compensatory and overtime variations for exempt and non-exempt team members, and
- handling of holidays, office closings, and emergency response time

Supervisors may direct all policy-related questions to HR.

# TIMESHEET CHECKLIST

## Step 1: Ensure team members are completing timesheets every week.

To view timesheets, select the Team Time tile from the homepage and search by employee name or ID number. (Alternatively, you can search by Reports To using your own position ID number for a list of all your direct reports.)

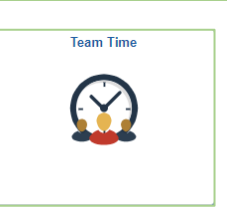

| Employee Selection Criteria | mployee Selection Criteria |  |  |  |  |  |  |
|-----------------------------|----------------------------|--|--|--|--|--|--|
| Selection Criterion         | Selection Criterion Value  |  |  |  |  |  |  |
| Time Reporter Group         | ٩                          |  |  |  |  |  |  |
| Employee ID                 | ٩                          |  |  |  |  |  |  |
| Last Name                   | ٩                          |  |  |  |  |  |  |
| First Name                  | Q                          |  |  |  |  |  |  |
| Business Unit               | ٩                          |  |  |  |  |  |  |
| Job Code                    | ٩                          |  |  |  |  |  |  |
| Department                  | ٩                          |  |  |  |  |  |  |
| Reports To Position Number  | ٩                          |  |  |  |  |  |  |

On the timesheet grid, you can confirm that all scheduled hours are accounted for.

| Sele                                       | ct Another T | Timesheet<br>*View By<br>*Date | Week        | 2024 🗰 🌣    | ~          |            | Previo     | us Week Next We | ek    |                     |
|--------------------------------------------|--------------|--------------------------------|-------------|-------------|------------|------------|------------|-----------------|-------|---------------------|
| Scheduled Hours 40.00 Reported Hours 40.00 |              |                                |             |             |            |            |            |                 |       |                     |
|                                            | Mon<br>1/29  |                                | Tue<br>1/30 | Wed<br>1/31 | Thu<br>2/1 | Fri<br>2/2 | Sat<br>2/3 | Sun<br>2/4      | Total | Time Reporting Code |
|                                            |              | 1                              | 11.00       | 10.00       |            |            |            |                 | 21.00 | REG - Regular Hours |
|                                            |              |                                |             |             | 8.00       |            |            |                 | 8.00  | REG - Regular Hours |
|                                            |              |                                |             |             |            | 9.00       |            |                 | 9.00  | REG - Regular Hours |
|                                            |              |                                |             |             | 2.00       |            |            |                 | 2.00  | VAC - Vacation      |

## Step 2: Ensure productive hours and absences are properly submitted.

On the Reported Time Status tab below the timesheet grid, ensure all hours have been submitted. Regular hours should have a status of *Submitted*. Absences should have a status of *Needs Approval* or *Approved* (if submitted previously).

Hours with a reported time status of *Saved* will <u>not</u> appear in your list for approval and will not progress through payroll.

| Reported Time Status |                 | Leave / Compensatory Time |     | e <u>Exceptions</u> Payable Time | •            |  |  |
|----------------------|-----------------|---------------------------|-----|----------------------------------|--------------|--|--|
| Reported Time Status |                 |                           |     |                                  |              |  |  |
| Date                 | Reported Status | Total                     | TRC | Description                      | Sched<br>Hrs |  |  |
| 01/30/2024           | Submitted       | 11.00                     | REG | Regular Hours                    | 10.00        |  |  |
| 01/31/2024           | Submitted       | 10.00                     | REG | Regular Hours                    | 10.00        |  |  |
| 02/01/2024           | Saved           | 8.00                      | REG | Regular Hours                    | 10.00        |  |  |
| 02/01/2024           | Saved           | 2.00                      | VAC | Vacation                         | 10.00        |  |  |
| 02/02/2024           | Saved           | 9.00                      | REG | Regular Hours                    | 10.00        |  |  |

On the Absence tab, you can confirm if an absence event was started, check forecast results, and balances. The status must say *Needs Approval* (or *Approved*) to be processed.

| Reported Time Status     Summary     Leave / Compensatory Tile     Absence     Exercise     Payable Time |                  |              |            |          |              |         |        |  |  |
|----------------------------------------------------------------------------------------------------|------------------|--------------|------------|----------|--------------|---------|--------|--|--|
| Absence Events ⑦                                                                                         |                  |              |            |          |              |         |        |  |  |
| E.                                                                                                    |                  |              |            |          |              |         |        |  |  |
| Absence Take                                                                                             | Forecast Results | ,            |            |          |              |         |        |  |  |
| *Start Date                                                                                              | End Date         | Absence Name | Reason     | Duration | Unit<br>Type | Details | Status |  |  |
| 02/01/2024                                                                                               | 02/01/2024       | Vacation 🗸   | Vacation • | 2.00     | Hours        | Details | Saved  |  |  |

#### Step 3: Check for Chartfields to ensure project work is correctly allocated.

When viewing the timesheet grid, select the blue hyperlinked field labeled *Chartfields* to see if hours have been allocated to a project. (Or encourage team members to use the Agency Value field to note project work after they've selected a Chartfield.)

| Time Reporting Code | *Taskgroup         | Business Unit  | Telework | Agency Value | ChartFields |
|---------------------|--------------------|----------------|----------|--------------|-------------|
| REG - Regular Hours | 41100CCOP <b>Q</b> | 41100 <b>Q</b> | ٩        | UFST         | ChartFields |
| REG - Regular Hours | 41100CCOP Q        | 41100 <b>Q</b> | ٩        | RT           | ChartFields |

#### Step 4: Ensure any exceptions (errors) are corrected or allowed.

Below the timesheet grid, there is a tab dedicated to exceptions. Errors could include:

| ID       | Name                      | Description                                                                  |
|----------|---------------------------|------------------------------------------------------------------------------|
| TLX00420 | Invalid TRC               | Time Reporting Code is inactive or leave time is below zero. Employee        |
|          |                           | should adjust the TRC selected or contact HR if the TRC should be activated. |
|          |                           | (high-level error*)                                                          |
| VOTLTLMT | OVT Prior to FLSA Limit   | For non-exempt; overtime reported too soon. Reported hours have not          |
|          |                           | reached the FLSA Threshold Limit (40). Employee should reduce hours          |
|          |                           | assigned as overtime.                                                        |
| VOTGTLMT | OVT Required – FLSA Limit | For non-exempt; overtime is required because reported hours exceed FLSA      |
|          |                           | Threshold (40). Employee should adjust hours to add overtime.                |
| VMAXOTLV | Overtime Leave Limit      | The balance OT Leave exceeds the allowed limit. For DOF, this is 100 hours.  |
|          |                           | Supervisors should work with employees to reduce overtime leave hours.       |
| VHOLMAX  | Holiday Hours Exceeds     | The holiday hours entered exceed the allowed holiday hours based on the      |
|          | Allowable                 | employee's schedule. Employees may need to remove holiday hours from         |
|          |                           | the timesheet.                                                               |
| VHRLY90P | Hourly Exceeds 90% Year   | For wage; the 1500 hours total is within 90% of the yearly limit. Supervisor |
|          |                           | should work with employee to ensure limit is not exceeded.                   |
| VHRLYMAX | Hourly Exceeds Max Year   | For wage; the 1500 hours total has exceeded the yearly limit. Supervisor     |
|          |                           | should contract Payroll. (high level error*)                                 |

Once time is corrected, the exception will automatically clear. If the error is reasonable and/or is being addressed outside of the system, it can be "allowed." To allow an exception, check the allow box and press the Update Exception button.

| E                | Exceptions ⑦ |            |              |                     |            |                    |                                                                  |  |  |  |
|------------------|--------------|------------|--------------|---------------------|------------|--------------------|------------------------------------------------------------------|--|--|--|
|                  |              |            |              |                     |            |                    |                                                                  |  |  |  |
|                  | Allow        | Date       | Exception ID | Exception Source    | Status     | Exception Severity | Explanation                                                      |  |  |  |
|                  |              | 12/22/2023 | VMAXOTLV     | Time Administration | Unresolved | Medium             | OT_LEAVE Balance<br>104.25 exceeds<br>allowed Leave Limit<br>100 |  |  |  |
| (                | Select All   |            | Deselect All |                     |            |                    |                                                                  |  |  |  |
| Update Exception |              | xception   |              |                     |            |                    |                                                                  |  |  |  |

\*It's important to note that high-level exceptions cannot be "allowed" as they DO impact payroll. The timesheet must be adjusted.

#### APPROVING TIMESHEETS

Once the timesheet has been reviewed and confirmed to be complete and accurate, it's time to approve. Navigate to the Approvals tile from the homepage.

Select entries for the employee for the week corresponding to your review. Note that the hours may appear in multiple rows.

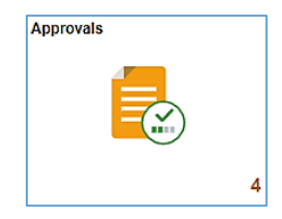

| Reported Time | Quantity for Approval 0.75 Hours  | Routed     | > |
|---------------|-----------------------------------|------------|---|
| PAMELA GIBSON | 01/18/2024 - 01/18/2024           | 01/18/2024 |   |
| Payable Time  | Quantity for Approval 53.25 Hours | Routed     | > |
| PAMELA GIBSON | 01/16/2024 - 01/24/2024           | 01/29/2024 |   |

Check the box next to the time, and press the green Approval button.

| Summary                    | ummary                           |                |                           |                         |                       |      |  |  |  |  |
|----------------------------|----------------------------------|----------------|---------------------------|-------------------------|-----------------------|------|--|--|--|--|
|                            | Time Period 01/18/2024           | 4 - 01/18/2024 |                           |                         |                       |      |  |  |  |  |
|                            | Quantity for Approval 0.75 Hours | 6              |                           | Quantity Scheduled 9.00 | Hours                 |      |  |  |  |  |
| View Lege                  | View Legend                      |                |                           |                         |                       |      |  |  |  |  |
| <ul> <li>Report</li> </ul> | ted Time Details                 |                |                           |                         |                       |      |  |  |  |  |
| Pendin                     | g All                            |                |                           |                         |                       | 1    |  |  |  |  |
|                            |                                  |                |                           |                         |                       | TTOW |  |  |  |  |
| Select                     | From Date                        | To Date        | Time Reporting Code       |                         | Quantity for Approval |      |  |  |  |  |
|                            | 01/18/2024                       | 01/18/2024     | PER - VSDP Personal Leave |                         | 0.75 Hours            | >    |  |  |  |  |

Repeat as needed to ensure all time for the week has been approved.

You may also have entries in your approval list from previous weeks if the employee has made changes. Review the timesheet for the week to re-confirm accuracy prior to approving those entries.